## GESTIONE CREDITO IVA DI INZIO ANNO

Come riportato nelle istruzioni per la compilazione della Comunicazione Liquidazioni Periodiche Iva, "nel rigo VP9 bisogna indicare l'ammontare del credito Iva compensabile, ai sensi del D.Lgs. n.241/1997, che viene riportato in detrazione nella liquidazione del periodo, risultante dalla dichiarazione annuale dell'anno precedente, al metto della quota già portata in detrazione nelle liquidazioni dei periodi precedenti dello stesso anno solare.

Nella particolare ipotesi in cui il contribuente intenda "estromettere" dalla contabilità Iva (per la compensazione tramite modello F24) una parte o l'intero ammontare del credito Iva compensabile risultante dalla dichiarazione dell'anno precedente, già precedentemente indicato nel rigo Vp9 e non ancora utilizzato, deve compilare il rigo VP9 della presente Comunicazione riportando l'importo del credito da estromettere preceduto da segno meno ."

Per poter gestire questo caso particolare con Ad Hoc Windows, si è reso necessario rendere editabile il campo "Credito Iva compensabile" presente nel bottone "Altri Dati" dei progressivi liquidazioni Iva.

Analizziamo alcuni casi pratici.

L'intero credito dell'anno precedente viene riportato nella contabilità Iva ed utilizzato esclusivamente delle liquidazioni Iva.

Supponiamo di essere un contribuente mensile e di disporre di un Credito Iva di inizio anno di 10.000,00 euro che viene riportato nella contabilità Iva ed utilizzato esclusivamente nelle liquidazioni Iva periodiche.

A gennaio si rileva un credito Iva di 4.000,00 euro.

Qui sotto mostriamo la liquidazione Iva di gennaio effettuata in Ad Hoc.

| UCCHETTI SPA<br>ENTRO NUOVA FILANDA | 54011 AULLA              | MS                   | Partita<br>Codice Fis | IVA: 04171890157<br>scale: 04171890157 |
|-------------------------------------|--------------------------|----------------------|-----------------------|----------------------------------------|
|                                     |                          |                      |                       | Importiespressiin:[Eur ]               |
| IQUIDAZIONE IVA DEL PER             | IODO Gennaio ANNO        | O 2017               |                       |                                        |
|                                     | Debito Artt. 27-33 Dpi   | r. 633               | :                     | 0,00                                   |
|                                     | Totale IVA a Debito      |                      | :                     | 0,00                                   |
|                                     | Totale IVA a Credito     |                      | :                     | 4.000,00                               |
|                                     | Credito IVA Compens      | sabile in Detrazione | :                     | 10.000,00                              |
|                                     | Credito IVA Periodo P    | recedente            | :                     | 0,00                                   |
|                                     | Importo a                | Credito              | :                     | 14.000,00                              |
| Data Versamento :                   | Codice azien             | da di credito :      |                       | Codice dipendenza :                    |
| Lo spazio sottos                    | tanto di questa pagina ( | non ò stato utilizza | to ed è da cor        | eiderarsi annullato                    |

Fig. 1.9 – Liquidazione Iva di gennaio

≡ \_ □ × Interroga | Liquidazioni Frontespizio Dati contabili Elenco Moduli 1 > . E ÷ Stampa Info N<u>u</u>ovo -PERIODO DI RIFERIMENTO Mese 1 Trimestre (\*) Subforniture Eventi eccezionali VP1 LIQUIDAZIONE DELL'IMPOSTA VP2 Totale operazioni attive (al netto dell'IVA) 0,00 VP3 Totale operazioni passive (al netto dell'IVA) 40000,00 DEBITI CREDITI VP4 IVA esigibile 0,00 VP5 IVA detratta 4000,00 VP6 IVA dovuta 0,00 o a credito 4000,00 VP7 Debito periodo precedente non superiore 25,82 euro 0,00 VP8 Credito periodo precedente 0,00 <Da confermare> VP9 Credito anno precedente 10000,00 VP10 Versamenti auto UE VP11 Crediti d'imposta 0,00 VP12 Interessi dovuti per liquidazioni trimestrali 0,00 VP13 Acconto dovuto 0,00 <Da confermare> VP14 NA da versare 0,00 o a credito 14000,00

Qui sotto, invece, mostriamo i dati contabili della relativa comunicazione di Fatel.

Fig. 1.10 - Dati contabili liquidazione Iva mese di gennaio 2017 in Fatel

A febbraio si rileva un debito Iva di 1.000,00 euro che viene automaticamente compensato con il credito Iva del periodo precedente.

| Importi e spressi in<br>IQUIDAZIONE IVA DEL PERIODO Febbraio ANNO 2017<br>Debito Artt. 27-33 Dpr. 633 : 0,00<br>Totale IVA a Debito : 1.000,00<br>Totale IVA a Credito : 0.00 |
|----------------------------------------------------------------------------------------------------|
| IQUIDAZIONE IVA DEL PERIODO Febbraio ANNO 2017 Debito Artt. 27-33 Dpr. 633 : 0,00 Totale IVA a Debito : 1.000,00 Totale IVA a Credito : 0.00                                  |
| Debito Artt. 27-33 Dpr. 633         :         0,00           Totale IVA a Debito         :         1.000,00           Totale IVA a Credito         :         0.00             |
| Totale IVA a Debito : 1.000,00                                                                                                    |
| Totale IVA a Credito . 0.00                                                                                                    |
|                                                                                                    |
| Credito IVA Periodo Precedente : 14.000,00                                                                                                    |
| Importo a Credito : 13.000,00                                                                                                    |
| Data Versamento : Codice azienda di credito : Codice dipendenza :                                                                                                    |
| Lo spazio sottostante di questa pagina non è stato utilizzato ed è da considerarsi annullato                                                                                  |
|                                                                                                    |
|                                                                                                    |

Fig. 1.11 - Liquidazione Iva di febbraio

| l<br>Fro | Interroga   L<br>ontespizio Dati cont | _iquida<br>tabili Ele | azioni<br>enco                                     |              |          |                  | ≡                                                                 | _ =                | - x |
|----------|---------------------------------------|-----------------------|----------------------------------------------------|--------------|----------|------------------|-------------------------------------------------------------------|--------------------|-----|
|          | Moduli<br>1  A  A<br>2  A<br>T        |                       | Siampa Info                                        |              |          |                  |                                                                   |                    |     |
| i        |                                       | VP1                   | PERIODO DI RIFERIMENTO                             | Subforniture | Eve      | enti eccezionali | 1                                                                 |                    |     |
|          | liquidazione<br>dell'imposta          | VP2                   | Totale operazioni attive (al netto dell'IVA)       |              | 10000,00 |                  |                                                                   |                    |     |
|          |                                       | VP3                   | Totale operazioni passive (al netto dell'IVA)      |              |          | [                |                                                                   | 0,0                | 0   |
|          |                                       | VP4                   | IVA esigibile                                      | Di           | 1000,00  |                  | CREDITI                                                           |                    |     |
|          |                                       | VP5                   | IVA detratta                                       |              |          | [                |                                                                   | 0,0                | 0   |
|          |                                       | VP6                   | IVA dovuta                                         |              | 1000,00  | o a credito      |                                                                   | 0,0                | 0   |
|          |                                       | VP7                   | Debito periodo precedente non superiore 25,82 euro |              | 0,00     |                  |                                                                   |                    |     |
|          |                                       | VP8                   | Credito periodo precedente                         |              |          | [                | <da cont<="" th=""><th>ermare&gt;<br/>4000,00</th><th>0</th></da> | ermare><br>4000,00 | 0   |
|          |                                       | VP9                   | Credito anno precedente                            |              |          | [                |                                                                   | 0,0                | 0   |
|          |                                       | VP10                  | Versamenti auto UE                                 |              |          | [                |                                                                   | 0,0                | 0   |
|          |                                       | VP11                  | Crediti d'imposta                                  |              |          | [                |                                                                   | 0,0                | 0   |
|          |                                       | VP12                  | Interessi dovuti per liquidazioni trimestrali      |              | 0,00     |                  |                                                                   |                    |     |
|          |                                       | VP13                  | Acconto dovuto                                     |              |          | [                |                                                                   | 0,0                | 0   |
| -        | [                                     | VP14                  | NA da versare                                      |              | 0,00     | o a credito      | <da confer<br="">1</da>                                           | mare><br>3000,0    | 0   |
|          |                                       |                       |                                                    |              |          |                  |                                                                   |                    |     |
|          |                                       |                       |                                                    |              |          |                  |                                                                   |                    | 4   |

Fig. 1.12 - Dati contabili liquidazione Iva mese di febbraio 2017

Nel mese di marzo si rileva un debito Iva di 500,00 euro e si decide di estromettere dalla contabilità Iva tutto il credito Iva di inizio anno per utilizzarlo in compensazione di altri tributi nella delega in F24.

Questo caso può essere gestito correttamente a patto che l'utente dopo aver elaborato la liquidazione Iva in modalità definitiva, prima di importare i dati in Fatel, modifichi manualmente alcuni dati nei progressivi liquidazioni Iva.

In Ad Hoc, infatti, nel caso in cui il credito Iva di inizio anno viene riportato nella liquidazione Iva, non può più essere utilizzato per la compensazione di altri tributi nella delega F24.

Qui sotto mostriamo la liquidazione Iva generata da Ad Hoc.

| UCCHETTI SPA<br>CENTRO NUOVA FILANDA | 54011 AULLA            | MS                 | Partita IV<br>Codice Fisca | 'A: 04 171890 157<br>le: 04 171890 157 |
|--------------------------------------|------------------------|--------------------|----------------------------|----------------------------------------|
|                                      |                        |                    | I                          | Importi espressi in:[Eur ]             |
| LIQUIDAZIONE IVA DEL PER             | IODO Marzo ANNO        | 2017               |                            |                                        |
|                                      | Debito Artt. 27-33 Dp  | or. 633            | :                          | 0,00                                   |
|                                      | Totale IVA a Debito    |                    | :                          | 500,00                                 |
|                                      | Totale IVA a Credito   |                    | :                          | 0,00                                   |
|                                      | Credito IVA Periodo I  | Precedente         | :                          | 13.000,00                              |
|                                      | Importo a              | a Credito          | :                          | 12.500,00                              |
| Data Versamento :                    | Codice azien           | ida di credito :   |                            | Codice dipendenza :                    |
| Lo spazio sottos                     | tante di questa pagina | non è stato utiliz | zato ed è da consid        | derarsi annullato                      |

Fig. 1.13 - Liquidazione Iva di febbraio

Come potete vedere, il debito Iva è stato automaticamente compensato con il credito Iva del periodo precedente, quindi l'importo a credito totale risulta essere dato da 13.000,000 – 500,00= 12.500,00.

Questi 12.500,00 di credito Iva complessivo sono dati da 10.000,00 euro di credito Iva di inizio anno e 2.500,00 di credito iva accumulato nel 2017.

L'estromissione dalla contabilità Iva dei 10.000,00 euro del credito Iva di inizio anno, non può essere fatta in sede di liquidazione Iva, ma deve essere fatta manualmente dai progressivi liquidazioni Iva.

🖬 PROGRESSIVI LIQUIDAZIONI IVA / Varia - 🗆 🗵 Anno : 2017 Periodo Denuncia IVA IMPORTI Data Vers. Azienda Dipend. Conc. IVA a credito tuvnh AVI Valuta 1 Gennaio \* 6 Eur 14.000,00 2 Febbraio 6 Eur 13.000.00 3 Marzo 6 Eur 12500.00 - -🗮 ALTRI DATI / Varia - 🗆 × - -ATTENZIONE La modifica di questi dati è riservata alle aziende che hanno un esercizio - contabile con durata differente rispetto all'anno solare e che devono passare all'EURO. La modifica è raccomandata, nel caso di più attività, solo per i dati riferiti alle dichiarazioni riepilogative. -Importi da rettificare per 13^ liquidazione espressi in Eur Variazione d'imposta a debito: IVA non versata da dichiarazione precedente: IVA versata in eccesso risultante da dich, precedenti: Variazione d'imposta a credito: Credito IVA compensabile: Crediti speciali d'imposta: –Versamento e rimborso-Importo effettivamente versato: 0,00 O Lire 🛛 Euro Credito chiesto a rimborso: O Lire O Euro Credito da utilizzare in compensazione: Vok Kesci

In sostanza bisogna richiamare il progressivo della liquidazione Iva di marzo 2017

Fig. 1.14 – Progressivi liquidazioni Iva

e procedere a modificare l'Iva a credito decurtandola del credito Iva di inizio anno. Lo stesso importo deve essere inserito con il segno "-" nel campo "Credito Iva compensabile" presente nel bottone "Altri Dati".

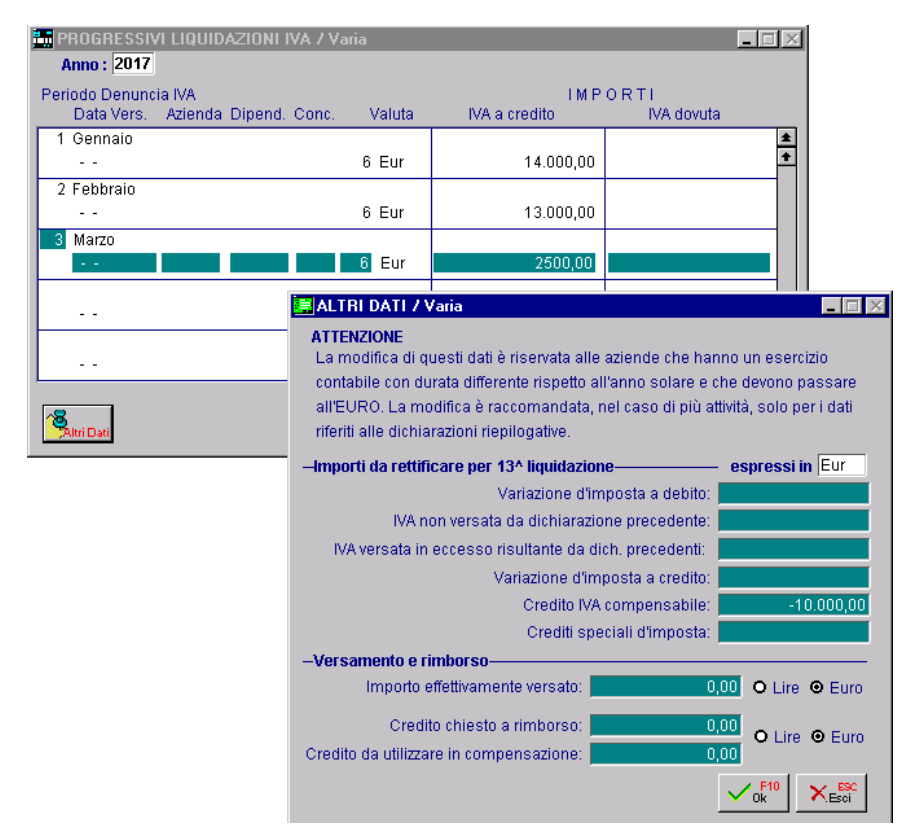

Fig. 1.15 – Progressivi liquidazioni Iva dopo decurtazione credito Iva inizio anno

| ALTREDATI IVA 7 Varia              |                              |                       |                      |                      |            |
|------------------------------------|------------------------------|-----------------------|----------------------|----------------------|------------|
| Anno solare                        | 2017                         |                       |                      |                      |            |
| –Dati relativi all'anno solare–––– |                              |                       |                      |                      |            |
| Codice valuta                      | : 6 Eur                      |                       |                      |                      |            |
| Tipo denuncia IVA                  | c 🗿 Mensile -                | O Trimestrale         |                      |                      |            |
| Plafond IVA iniziale               | et 📃                         |                       |                      |                      |            |
| Plafond IVA residuo                | ):                           |                       |                      |                      |            |
| Credito IVA inizio anno            | 0                            | 10000,00              |                      |                      |            |
| Credito IVA periodo precedente     | E                            | 12500,00              |                      |                      |            |
| Percentuale prorate                | 0.00                         |                       |                      |                      |            |
| Debito IVA Art.27-3                |                              | A UTILIZZAŤI 7 \      | /aria                |                      |            |
| Maggiorazione per IVA trimestral   | Data                         | Tipo                  | Valut                | a Credito Utilizzato | in Periodo |
| Acconto IVA dicembr                | 31-01-2017                   | Utilizzo in dich. IVA | <b>_</b>             | 6 10000,00           | Eur 1 🛓    |
| Percentuale acconto IV             |                              |                       | <b>_</b>             |                      | <b>+</b>   |
| Versamento minim                   |                              |                       |                      |                      |            |
| 3 Crediti 💌 2 000                  |                              |                       |                      |                      |            |
| Utiliz.                            |                              |                       |                      |                      |            |
|                                    |                              |                       |                      |                      |            |
|                                    |                              |                       |                      |                      |            |
|                                    |                              |                       | <u> </u>             |                      |            |
|                                    |                              |                       | <b>_</b>             |                      |            |
|                                    |                              |                       | -                    |                      | Ŧ          |
|                                    | N Dichiarazio<br>O<br>T<br>E | one IVA periodo Ge    | nnaio stampata il    | 21-04-2017           | Ā          |
|                                    |                              | Cred                  | dito IVA inizio ann  | o 10000,00           | Eur        |
|                                    |                              | Tota                  | le credito utilizzat | 0 10000,00           | Eur        |
|                                    |                              | Credito r             | esiduo utilizzabil   | e                    | Eur        |

Terminiamo andando a sistemare anche gli Altri Dati Iva.

Fig. 1.16 - Altri Dati Iva e contenuto bottone "Crediti Utilizzati".

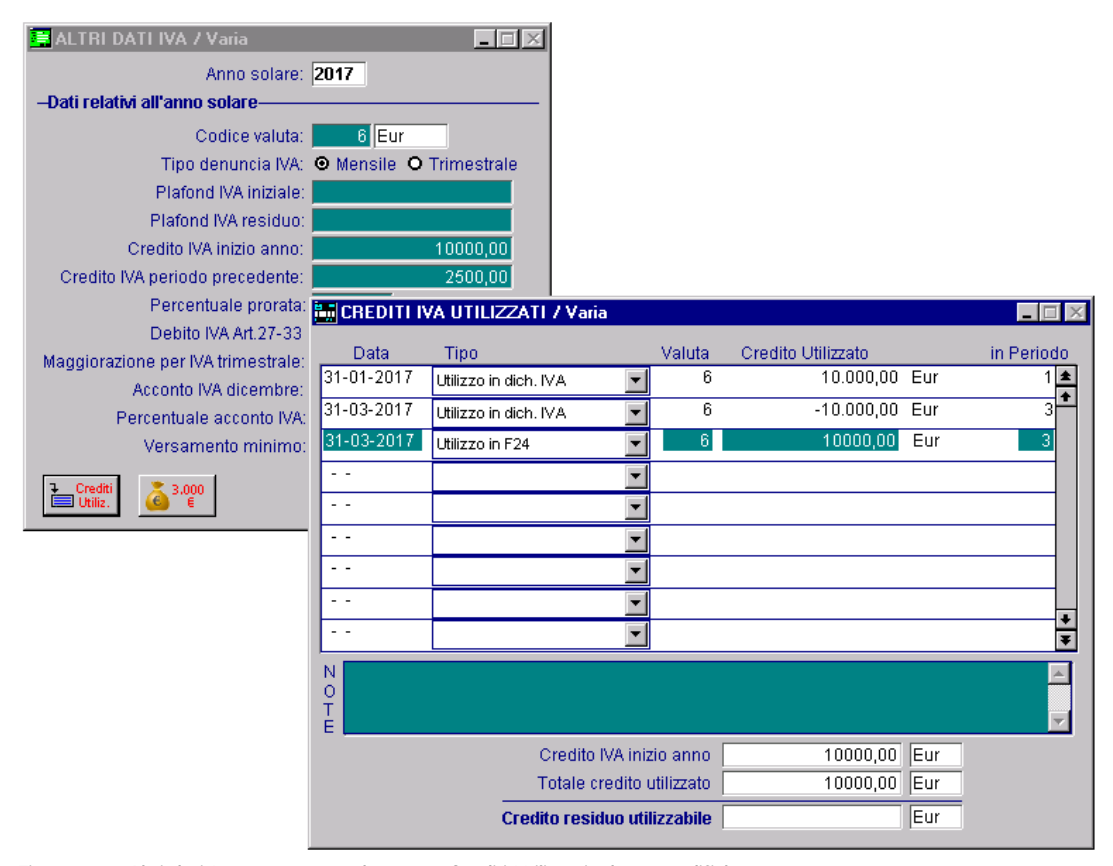

Fig. 1.17 - Altri dati Iva e contenuto bottone "Crediti Utilizzati" dopo modifiche

Agendo in questo modo, nel caso in cui di avesse la necessità di stampare la liquidazione Iva riepilogativa (13° periodo) la situazione risulta essere corretta e coerente con l'iter seguito.

| UCCHETTI SPA            |                         |                             | Partita I\   | /A: 04171890157        |  |
|-------------------------|-------------------------|-----------------------------|--------------|------------------------|--|
| ENTRO NUOVA FILANDA     | 54011 AULLA             | MS                          | Codice Fisca | le:04171890157         |  |
|                         |                         |                             |              | Importiespressiin:[Eur |  |
|                         |                         |                             |              |                        |  |
| IQUIDAZIONE IVA DEL PER | RIODO Fine Anno ANN     | IO 2017                     |              |                        |  |
|                         | Volum e Affari          |                             | :            | 15.000,00              |  |
|                         | Debito Artt. 27-33 Dpr. | Debito Artt. 27-33 Dpr. 633 |              | : 0,00                 |  |
|                         | Totale IVA a Debito     |                             | : 1.500,00   |                        |  |
|                         | Totale IVA a Credito    |                             | : 4.000,00   |                        |  |
|                         | Credito IVA Com pensa   | ato F24                     | :            | 10.000,00              |  |
|                         | Credito IVA Anno Prec   | edente                      | :            | 10.000,00              |  |
|                         | Totale Annuo a Credito  | )                           | :            | 2.500,00               |  |
|                         | IVA gia' versata        |                             | :            | 0,00                   |  |
|                         | Importo a               | Credito                     | :            | 2.500,00               |  |
| Data Varsamanto :       | Codice aziend           | a di credito :              |              | Codice dipendenza :    |  |

Fig. 1.18 - Liquidazione Iva di fine anno

Qui sotto, mostriamo i dati contabili della Comunicazione di Fatel derivante dai dati importati dopo aver effettuato le modifiche sopra menzionate.

|    | Interroga   L                | iquida     | azioni                                             |                 |                    | = ×                                   |
|----|------------------------------|------------|----------------------------------------------------|-----------------|--------------------|---------------------------------------|
| Fr | ontespizio Dati cont         | tabili Ele | enco                                               |                 |                    |                                       |
|    | Moduli<br>2 > A<br>3 > E     |            | Stampa Info                                        |                 |                    |                                       |
|    |                              | VP1        | PERIODO DI RIFERIMENTO                             | ubforniture     | Eventi eccezionali | 1                                     |
|    | LIQUIDAZIONE<br>DELL'IMPOSTA | VP2        | Totale operazioni attive (al netto dell'IVA)       | 5000,0          | 00                 |                                       |
|    |                              | VP3        | Totale operazioni passive (al netto dell'IVA)      |                 |                    | 0.00                                  |
|    |                              | VP4        | IVA esigibile                                      | DEBITI<br>500,0 | 00                 | CREDITI                               |
|    |                              | VP5        | NA detratta                                        |                 |                    | 0,00                                  |
|    |                              | VP6        | IVA dovuta                                         | 500,0           | ) o a credito      | 0,00                                  |
|    |                              | VP7        | Debito periodo precedente non superiore 25,82 euro | 0,0             | 00                 |                                       |
|    | Γ                            | VP8        | Credito periodo precedente                         |                 |                    | <da confermare=""> 13000.00</da>      |
|    | [                            | VP9        | Credito anno precedente                            |                 |                    | <da confermare=""><br/>-10000,00</da> |
|    |                              | VP10       | Versamenti auto UE                                 |                 |                    | 0,00                                  |
|    |                              | VP11       | Crediti d'imposta                                  |                 |                    | 0,00                                  |
|    |                              | VP12       | Interessi davuti per liquidazioni trimestrali      | 0,0             | 00                 |                                       |
|    |                              | VP13       | Acconto dovuto                                     |                 |                    | 0,00                                  |
|    | Г                            | 1014       |                                                    |                 |                    | <da confermare=""></da>               |
|    | L                            | VP14       | IVA da versare                                     | 0,0             | )() o a credito    | 2500,00                               |
|    |                              |            |                                                    |                 |                    |                                       |
|    |                              |            |                                                    |                 |                    |                                       |
|    |                              |            |                                                    |                 |                    |                                       |

Fig. 1.19 - Dati contabili liquidazione Iva mese di marzo 2017

Ora invece ipotizziamo il caso in cui <u>il credito Iva dell'anno precedente viene gestito al di fuori</u> <u>della contabilità Iva e può quindi essere utilizzato per compensazione con altri tributi del modello</u> <u>F24 o in detrazione nelle liquidazioni Iva periodiche.</u>

Supponiamo di essere un contribuente mensile con credito Iva anno precedente pari a 10.000,00 euro.

A gennaio si rileva un credito Iva di 1.000,00 euro.

Qui sotto mostriamo la liquidazione Iva di gennaio effettuata in Ad Hoc e i dati contabili della relativa comunicazione di Fatel.

| IQUIDAZIONE IVA DEL PERI                       | ODO Gennaio ANNC       | 2017              |                             |                           |  |  |  |
|------------------------------------------------|------------------------|-------------------|-----------------------------|---------------------------|--|--|--|
| ZUCCHETTI SPA                                  |                        |                   | Partita IV/                 | A: 04 171890 157          |  |  |  |
| CENTRO NUOVA FILANDA                           | 54011 AULLA            | MS                | Codice Fiscale: 04171890157 |                           |  |  |  |
|                                                |                        |                   | lı.                         | mporti espressi in:[Eur ] |  |  |  |
| LIQUIDAZIONE IVA DEL PERIODO Gennaio ANNO 2017 |                        |                   |                             |                           |  |  |  |
| Debito Artt 27.33 Dor. 633 : 0.00              |                        |                   |                             |                           |  |  |  |
|                                                | Totale IVA a Debito    | :                 | 0,00                        |                           |  |  |  |
|                                                | Totale IVA a Credito   |                   | :                           | 1.000,00                  |  |  |  |
|                                                | Credito IVA Periodo P  | recedente         | :                           | 0,00                      |  |  |  |
|                                                | Importo a              | Credito           | :                           | 1.000,00                  |  |  |  |
| Data Versamento :                              | Codice azienc          | da di credito :   | c                           | Codice dipendenza :       |  |  |  |
| Lo spazio sottost                              | ante diquesta pagina n | on è stato utiliz | zato ed è da consid         | erarsi annullato          |  |  |  |

Fig. 1.20 – Liquidazione Iva mese di gennaio 2017

| Interroga   L                | iquida<br>abili Ele | azioni                                             |              |                    | ≡_ □ ×                          |
|------------------------------|---------------------|----------------------------------------------------|--------------|--------------------|---------------------------------|
| Moduli<br>1 >                |                     | Sjampa Info                                        |              |                    |                                 |
|                              | VP1                 | PERIODO DI RIFERIMENTO                             | Subforniture | Eventi eccezionali | 1                               |
| LIQUIDAZIONE<br>DELL'IMPOSTA | VP2                 | Totale operazioni attive (al netto dell'IVA)       |              | 0,00               |                                 |
|                              | VP3                 | Totale operazioni passive (al netto dell'IVA)      |              |                    | 10000,00                        |
|                              | VP4                 | IVA esigibile                                      | DEBIII       | 0,00               | CREDITI                         |
|                              | VP5                 | IVA detratta                                       |              |                    | 1000,00                         |
|                              | VP6                 | IVA dovuta                                         |              | 0,00 o a credito   | 1000,00                         |
|                              | VP7                 | Debito periodo precedente non superiore 25,82 euro |              | 0,00               |                                 |
|                              | VP8                 | Credito periodo precedente                         |              |                    | 0,00                            |
|                              | VP9                 | Credito anno precedente                            |              |                    | 0,00                            |
|                              | VP10                | Versamenti auto UE                                 |              |                    | 0,00                            |
|                              | VP11                | Crediti d'imposta                                  |              |                    | 0,00                            |
|                              | VP12                | Interessi dovuti per liquidazioni trimestrali      |              | 0,00               |                                 |
|                              | VP13                | Acconto dovuto                                     |              |                    | 0,00                            |
|                              | VP14                | NA da versare                                      |              | 0,00 o a credito   | <da confermare=""> 1000,00</da> |
|                              |                     |                                                    |              |                    |                                 |
|                              |                     |                                                    |              |                    |                                 |

Fig. 1.21 - Dati contabili liquidazione Iva mese di gennaio 2017

In un caso come questo, la procedura nel corso dell'anno presenterà sempre in liquidazione il credito Iva di inizio anno disponibile di volta in volta decurtato della quota utilizzata per il pagamento di altri tributi nel modello F24 o per il suo utilizzo lato Iva.

Se in fase di liquidazione Iva non si attinge al credito anno precedente, questi valori non entreranno a far parte dell'archivio Progressivi Liquidazioni Iva (file liq\_per) e di conseguenza sull'archivio di Fatel questo credito non verrà mai registrato.

A febbraio si rileva un debito Iva di 4.500,00 euro che in parte viene automaticamente compensato con il credito Iva del periodo precedente e in parte viene compensato con il credito Iva di inizio anno.

| UCCHETTI SPA<br>ENTRO NUOVA FILANDA | 54011 AULLA              | MS                   | Partita IV<br>Codice Fisca | A: 04 171 890 157<br>le: 04 171 890 157 |
|-------------------------------------|--------------------------|----------------------|----------------------------|-----------------------------------------|
|                                     |                          |                      | I                          | mporti espressi in:[Eur                 |
| IQUIDAZIONE IVA DEL PER             | IODO Febbraio ANN        | O 2017               |                            |                                         |
|                                     | Debito Artt. 27-33 Dpr   | . 633                | :                          | 0,00                                    |
|                                     | Totale IVA a Debito      |                      | :                          | 4.500,00                                |
|                                     | Totale IVA a Credito     |                      | :                          | 0,00                                    |
|                                     | Credito IVA Compens      | abile in Detrazione  | :                          | 3.500,00                                |
|                                     | Credito IVA Periodo P    | recedente            | :                          | 1.000,00                                |
| Data Versamento :                   | Codice azieno            | da di credito :      |                            | Codice dipendenza :                     |
| Lo spazio sottos                    | tante di questa pagina r | non è stato utilizza | to ed è da consid          | lerarsi annullato                       |
| Lo spazio sottos                    | tante di questa pagina r | non è stato utilizza | to ed è da consid          | lerarsi annullato                       |

Fig. 1.22 – Liquidazione Iva mese di febbraio 2017

Come potete vedere, nel rigo VP9 (Credito anno precedente) viene riportato solo l'importo del credito Iva di inizio anno utilizzato a capienza del debito del periodo.

| Frontespizio Dati contabili Elenco                                                             |                   |                         |          |
|------------------------------------------------------------------------------------------------|-------------------|-------------------------|----------|
|                                                                                                |                   |                         |          |
| Moduli<br>1<br>2<br>V<br>Stampa Info                                                           |                   |                         |          |
| PERIODO DI RIFERIMENTO                                                                         |                   |                         |          |
| VP1 Mese 2 Trimestre (*) 2 Subforniture                                                        | Eventi eccezional | i 🛄                     |          |
| LIQUIDAZIONE         VP2         Totale operazioni attive (al netto dell'IVA)         45000,00 | )                 |                         |          |
|                                                                                                |                   |                         |          |
| VP3 lotale operazioni passive (al netto dell IVA)                                              |                   | CREDITI                 | 3        |
| VP4 NA esigibile 4500,00                                                                       | )                 | Chebin                  |          |
|                                                                                                |                   |                         |          |
| VP5 VA detratta                                                                                |                   | 0,00                    | )        |
| VP6 IVA dovuta 4500,00                                                                         | ) o a credito     | 0,00                    | 0        |
| VP7 Debito periodo precedente non superiore 25,82 euro 0,00                                    | )                 |                         |          |
|                                                                                                |                   | <da confermare=""></da> | -        |
| VP8 Credito periodo precedente                                                                 |                   | 1000,00                 | 0        |
| VP9 Credito anno precedente                                                                    |                   | <da confermare=""></da> | •        |
|                                                                                                |                   | 0000,00                 | -        |
| VP10 Versamenti auto UE                                                                        |                   | 0,00                    | 0        |
| VD11 Codat d'importe                                                                           |                   |                         |          |
|                                                                                                |                   | 0,00                    | <u> </u> |
| VP12 Interessi dovuti per liquidazioni trimestrali 0,00                                        | )                 |                         |          |
| VP13 Acconto dovuto                                                                            |                   | 0.00                    | 0        |
|                                                                                                |                   |                         |          |
| VP14 IVA da versare 0,00                                                                       | ) o a credito     | 0,00                    | )        |

Fig. 1.23 - Dati contabili liquidazione Iva mese di febbraio 2017

4

Sempre nel mese di febbraio, una parte del credito dell'anno precedente viene utilizzato nella delega F24 per compensare una ritenuta di 300,00 euro.

| 🛅 CREDITI IVA    | UTILIZZATI / Varia    |                 |                    |     | - 0 %      |
|------------------|-----------------------|-----------------|--------------------|-----|------------|
| Data             | Tipo                  | Valuta          | Credito Utilizzato |     | in Periodo |
| 28-02-2017       | Utilizzo in dich. IVA | ▼ 6             | 3.500,00           | Eur | 2 🛳        |
| 28-02-2017       | Utilizzo in F24       | ▼ 6             | 300,00             | Eur | 2          |
|                  |                       | •               |                    |     |            |
|                  |                       | •               |                    |     |            |
|                  |                       | <b>•</b>        |                    |     |            |
|                  |                       | <b>•</b>        |                    |     |            |
|                  |                       | -               |                    |     |            |
|                  |                       | <b>•</b>        |                    |     |            |
|                  |                       | <b>•</b>        |                    |     | ¥          |
| N<br>O<br>T<br>E |                       |                 |                    |     |            |
|                  | Credito IV/           | A inizio anno   | 10000,00           | Eur |            |
|                  | Totale cred           | dito utilizzato | 3800,00            | Eur |            |
|                  | Credito residuo       | o utilizzabile  | 6200,00            | Eur |            |

Fig. 1.24 – Utilizzi del credito Iva di inizio anno

A marzo si rileva un debito Iva di 12.000,00 euro che in parte viene compensato con il credito Iva di inizio anno residuo.

| UCCHETTI SPA<br>ENTRO NUOVA FILANDA 54011 AULLA MS |                         |                        | Partita IVA: 04171890157<br>Codice Fiscale: 04171890157 |                         |  |  |  |
|----------------------------------------------------|-------------------------|------------------------|---------------------------------------------------------|-------------------------|--|--|--|
|                                                    |                         |                        | 1                                                       | mportiespressiin:[Eur ] |  |  |  |
| IQUIDAZIONE IVA DEL PERIODO Marzo ANNO 2017        |                         |                        |                                                         |                         |  |  |  |
|                                                    | Debito Artt. 27-33 Dp   | r. 633                 | :                                                       | 0,00                    |  |  |  |
|                                                    | Totale IVA a Debito     |                        | :                                                       | 12.000,00               |  |  |  |
|                                                    | Totale IVA a Credito    |                        | :                                                       | 0,00                    |  |  |  |
|                                                    | Credito IVA Compens     | sabile in Detrazione   | :                                                       | 6.200,00                |  |  |  |
|                                                    | Credito IVA Periodo F   | Precedente             | :                                                       | 0,00                    |  |  |  |
|                                                    | Importo d               | la Versare             | :                                                       | 5.800,00                |  |  |  |
|                                                    | Importo E               | ffettivamente Versato  | :                                                       | 5.800,00                |  |  |  |
| ata Versamento :                                   | Codice azien            | da di credito :        | Codice dipendenza :                                     |                         |  |  |  |
| Lo spazio sottost                                  | ante di questa pagina i | non è stato utilizzato | ed è da consid                                          | lerarsi annullato       |  |  |  |

Fig. 1.25 – Liquidazione Iva mese di marzo 2017

Come potete vedere nell'immagine della pagina precedente, l'importo da versare risulta essere 5.800,00 euro.

| Interroga   L                | = ×  |                                                    |                         |                  |                         |
|------------------------------|------|----------------------------------------------------|-------------------------|------------------|-------------------------|
| Moduli<br>2 > A<br>3 > E     |      | Stampa Info                                        |                         |                  |                         |
|                              | VP1  | PERIODO DI RIFERIMENTO Mese 3 Trimestre (*) 2 Subi | forniture Ev            | enti eccezionali | 4                       |
| LIQUIDAZIONE<br>DELL'IMPOSTA | VP2  | Totale operazioni attive (al netto dell'IVA)       | 120000,00               |                  |                         |
|                              | VP3  | Totale operazioni passive (al netto dell'IVA)      |                         |                  | 0,00                    |
|                              | VP4  | IVA esigibile                                      | DEBITI<br>12000,00      |                  | CREDITI                 |
|                              | VP5  | IVA detratta                                       |                         |                  | 0,00                    |
|                              | VP6  | IVA dovuta                                         | 12000,00                | o a credito      | 0,00                    |
|                              | VP7  | Debito periodo precedente non superiore 25,82 euro | 0,00                    |                  |                         |
|                              | VP8  | Credito periodo precedente                         | · · · · · ·             |                  | 0.00                    |
|                              | VP9  | Credito anno precedente                            |                         |                  | <da confermare=""></da> |
|                              | VP10 | Versamenti auto UE                                 |                         |                  | 0.00                    |
|                              | VP11 | Craditi d'importa                                  |                         |                  | 0,00                    |
|                              | VP12 |                                                    | 0.00                    |                  | 0,00                    |
|                              | VD12 |                                                    | 0,00                    |                  | 0.00                    |
| _                            | VP13 | Acconto dovuto                                     | <da confermare=""></da> |                  | 0,00                    |
|                              | VP14 | NA da versare                                      | 5800,00                 | o a credito      | 0,00                    |
|                              |      |                                                    |                         |                  |                         |
|                              |      |                                                    |                         |                  |                         |

In Cadi, questa situazione viene così riportata:

Fig. 1.26 - Dati contabili liquidazione Iva mese di marzo 2017